# 一、设备信息确认

1、确认型号

看面板颜色:

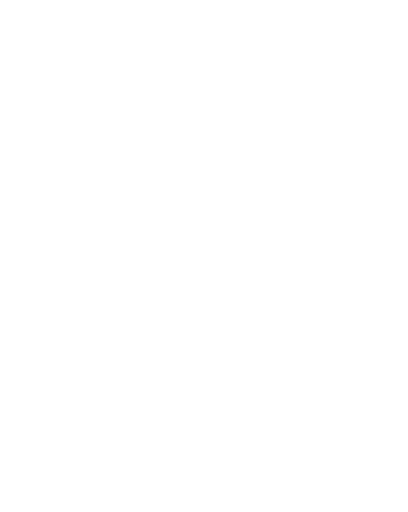

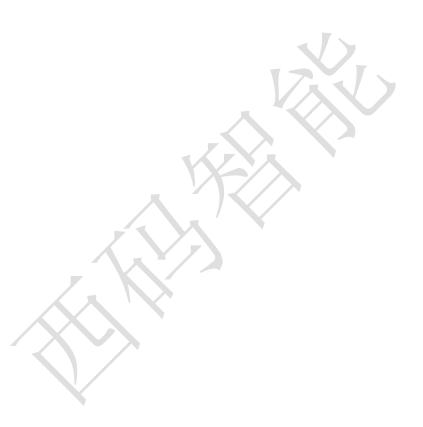

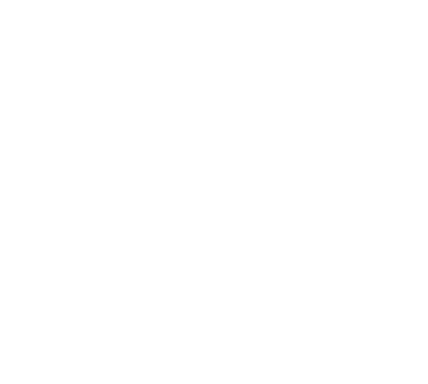

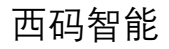

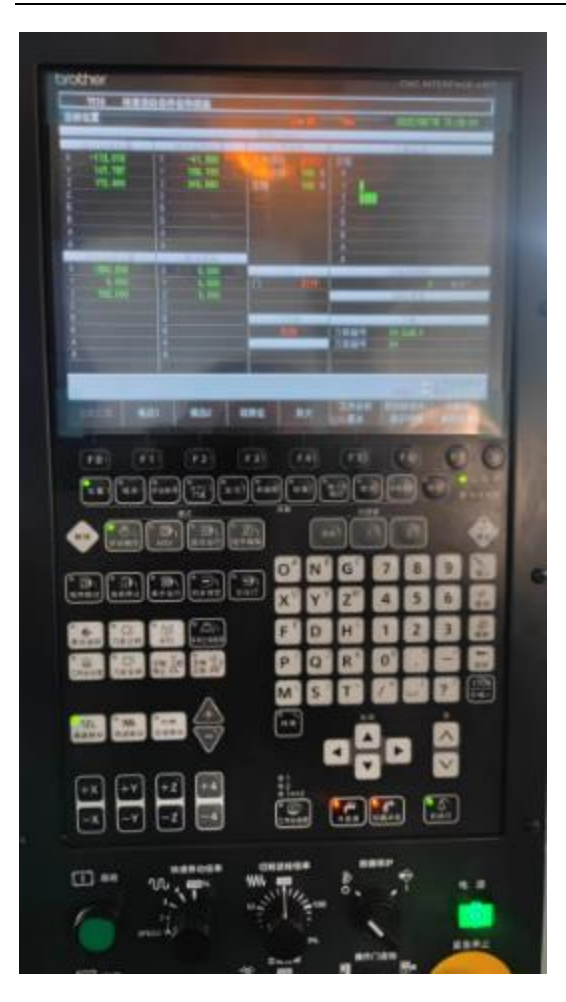

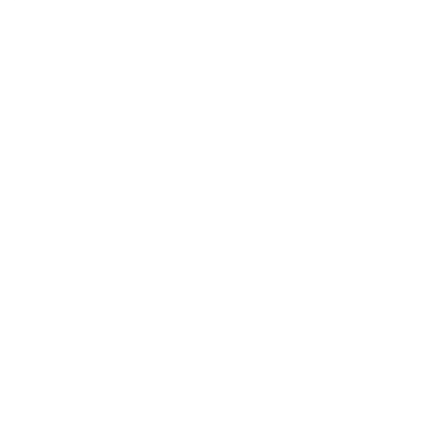

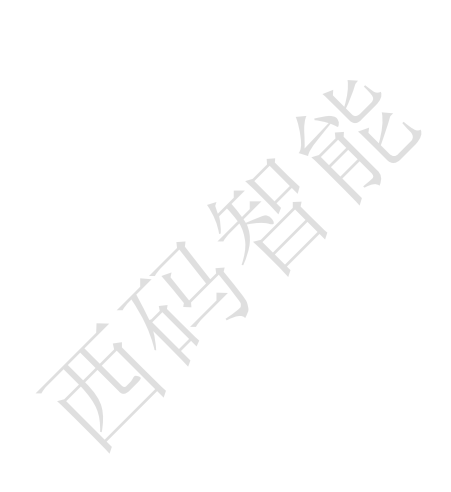

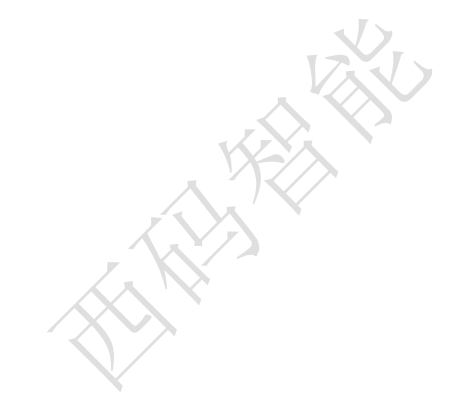

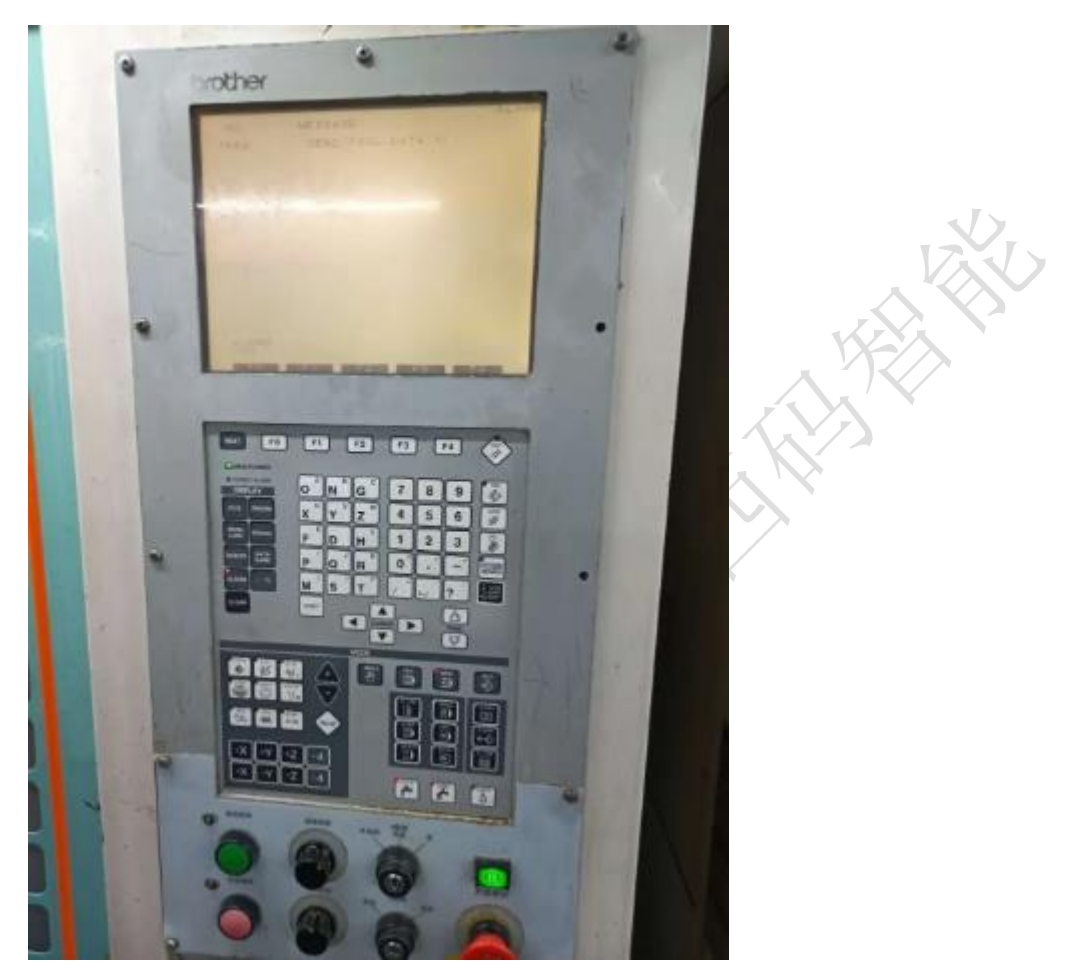

面板如果是彩色屏幕,大概率是可以做联网采集的。如果是黑白屏则需要进一步确认设备名牌。

#### 看名牌:

名牌一般在设备后面,可以看到数控系统的品牌,一般 COO 和 BOO 都是可以直接联网采集的。AOO 的话比较老旧,比较难进行直接联网。

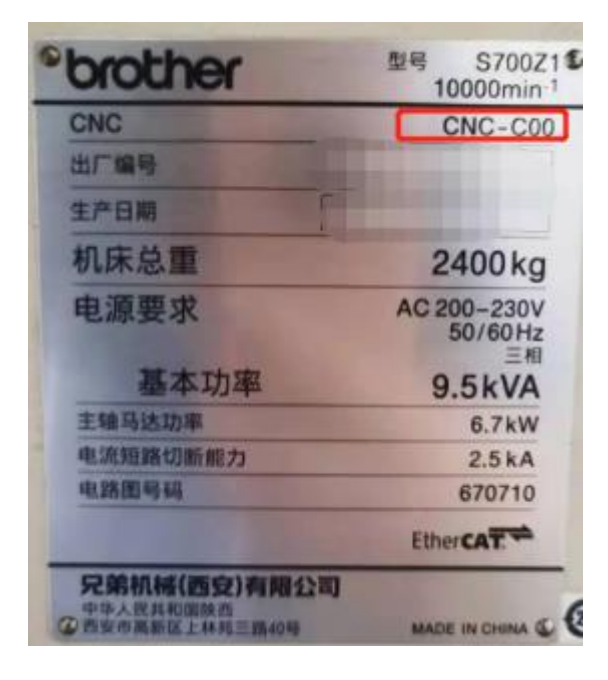

## 2、确认通讯接口

兄弟机床的通讯接口一般在电气柜后面:

1、电气柜后面

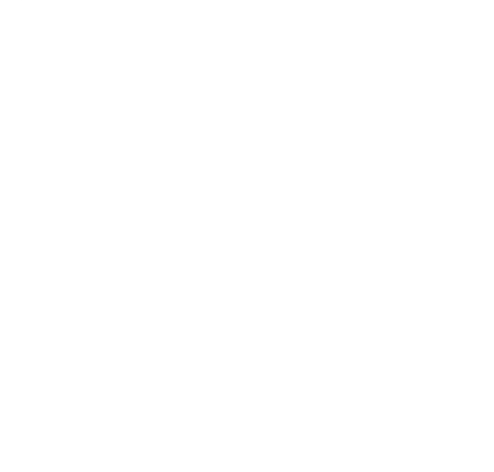

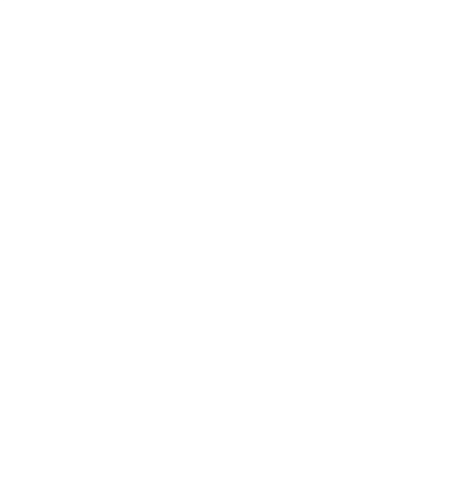

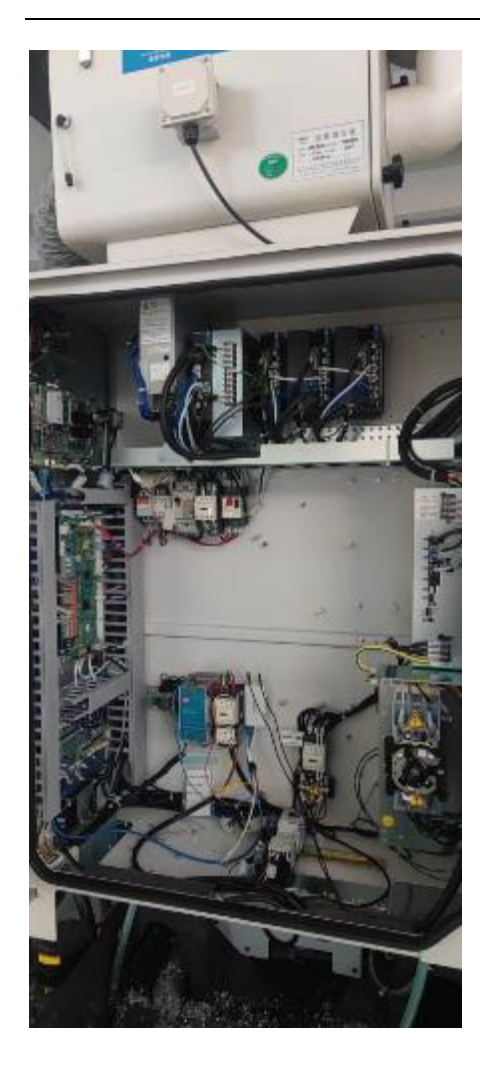

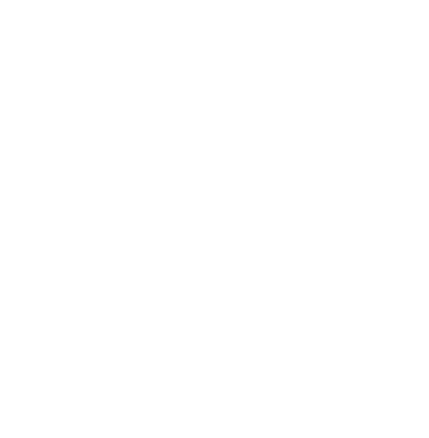

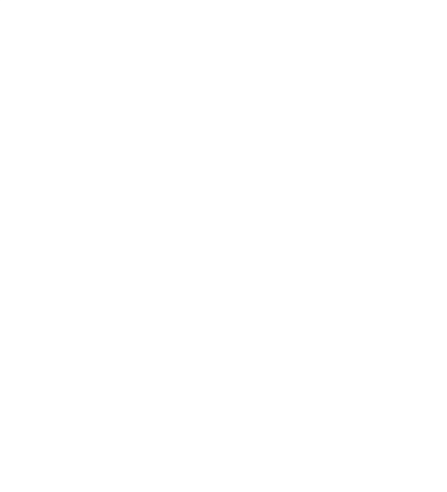

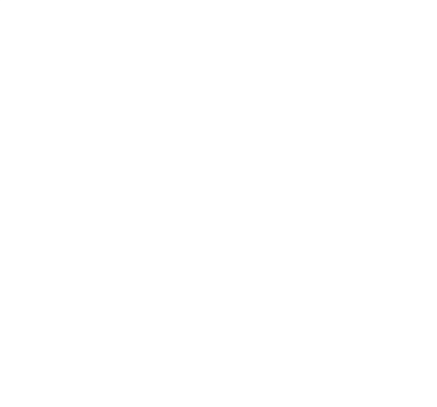

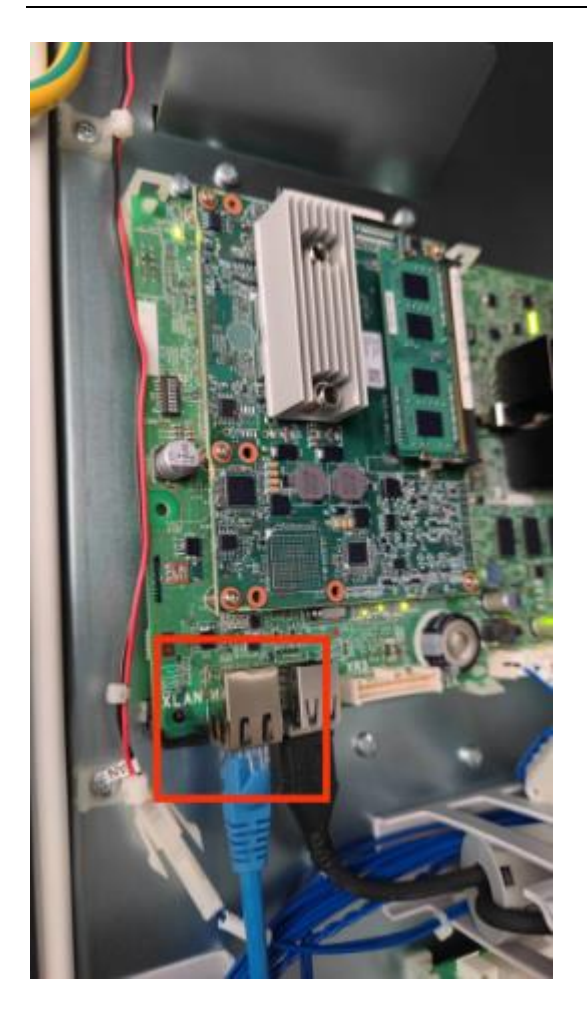

二、网络配置

1、进入通讯参数页面

首先按下面板的数据库按钮:

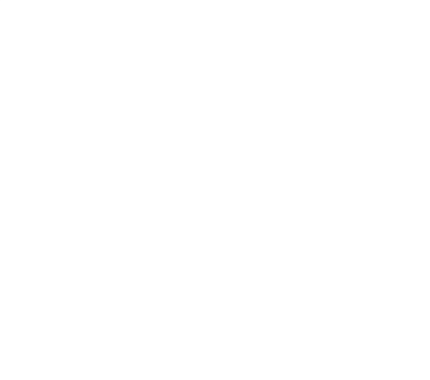

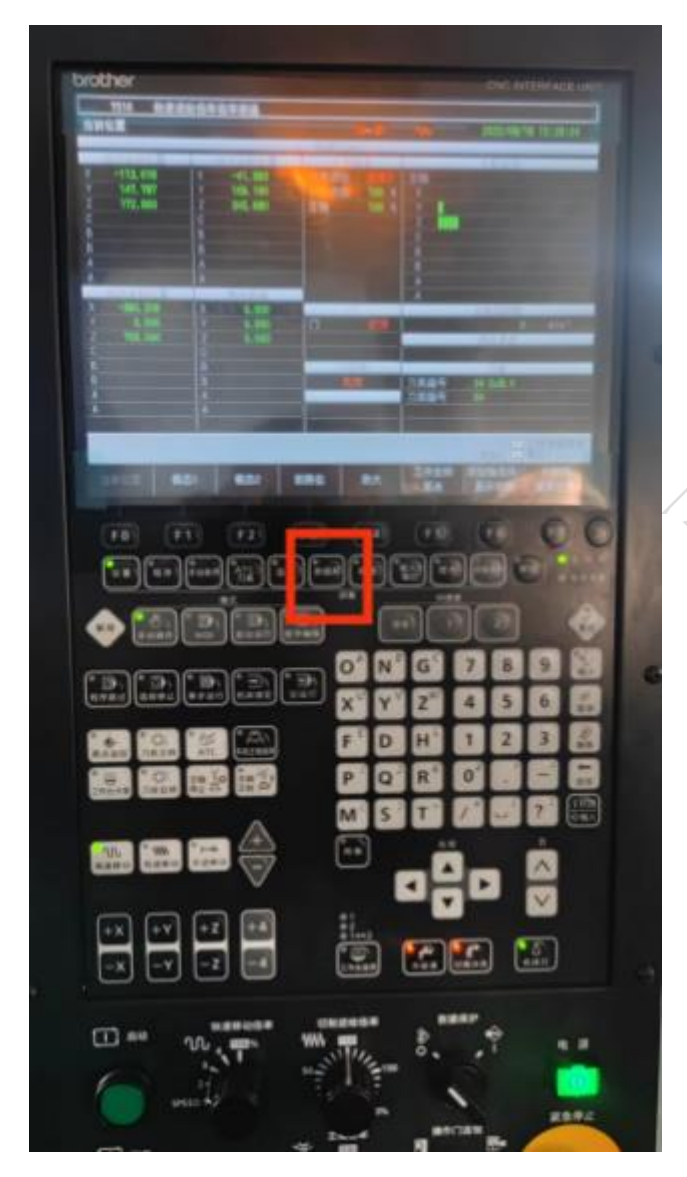

按 F6,选择通信参数:

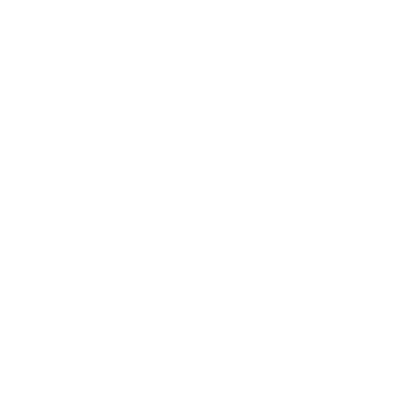

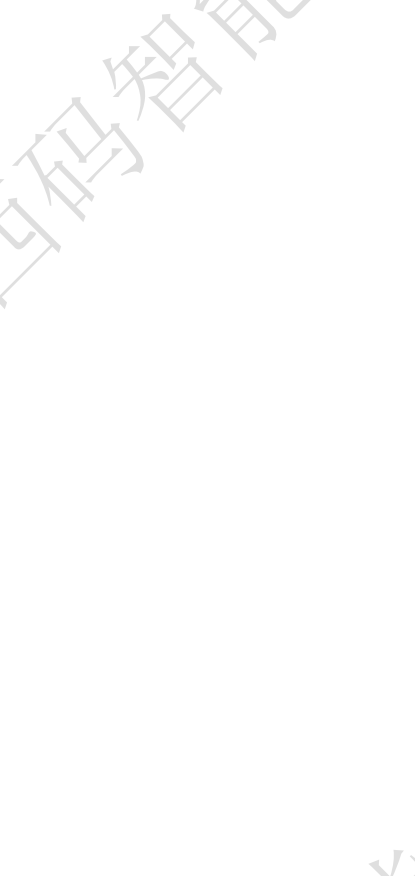

 $\mathcal{A}$ 

3

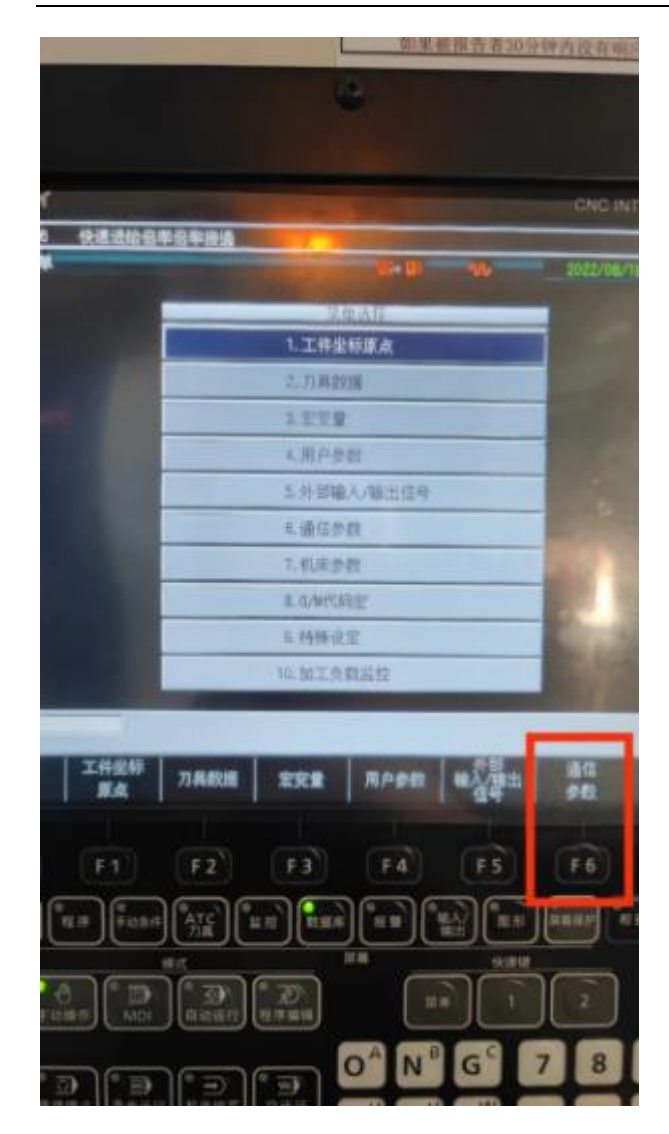

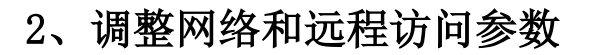

数据改写(从属)从否改为是,远程操作从无效改为有效:

|                                        | and the second second |   | CNC INTERFACE UN    |
|----------------------------------------|-----------------------|---|---------------------|
| 7516 快速进始借率倍率接通<br>工厂信息网/FTP           | <b>12-0</b> 1         | w | 2022/08/18 15:34:14 |
| 重新设置(从属) [n+示·0 1-20001                |                       |   |                     |
| 数据改与(从属) [0:否 1:是]<br>近程瞬作 [0:无效 1:有效] |                       |   | -                   |
| 程序一次性输入方式 [0:先型1 1:类型2]                |                       | - |                     |
| 文件名的江释追加[0:否 1:是]                      |                       |   |                     |
| 生物線入作用(DC古 1:)除)<br>外部線出 - 確決目标        |                       |   | 1                   |
| (》主局输出目标 1:存储卡 2:FIP服务器]<br>王机名        |                       |   |                     |
| DHCP使用〔0:否 1:是〕                        |                       |   |                     |
| Patt                                   |                       |   | 192, 166, 254, 1    |
| AND THE FIRE                           |                       |   | 255. 255. 255. 0    |

| 更改 ip 地址、网关、子网掩码等:                                                                                                    |                                                                 |
|----------------------------------------------------------------------------------------------------|-----------------------------------------------------------------|
| 25534単語を指載(02)を1853<br>指字一次後編入方式(10)共型)1(共型)<br>文件名の注程通知(0)法(1)集]<br>注程線入室第(0)法(1)集]<br>注理線入室第(0)法(1)集]<br>登留線出。線出目标(0)主要編出目标(1)存請者(2)FTP版共計)                                                                                                    |                                                                 |
| 1.100<br>1.100<br>1.1000<br>1.1000<br>1.1000<br>1.1000<br>1.1000<br>1.1000<br>1.1000<br>1.1000 | 0<br>182, 108, 254, 1<br>255, 255, 255, 0<br>190, 148, 254, 254 |
| 1000年時1848年2<br>皇示以其指令报整<br>死成與式 奉行話口 工厂信息网 存储卡 自动通知功能                                                                                                    | DWRD (                                                          |
| "限制以太网访问'是'改为'否':                                                                                                    |                                                                 |
| brother<br>7516 快速退始信率倍率接通<br>工厂信息网/FIP (Ge B) (W)                                                                                                    | CNC INTERFACE UA                                                |
| ※希腊用户名<br>资务部时密码<br>FTFB1区<br>執应监控时间<br>毛或数据 [0:转换 1:错误 2:忽略]<br>程序热结束 [0:(R, LF 1:LF]<br>TV检查 [0:无 1:奇波 2:傑約]<br>校验和 [0:无波 1:有效]<br>页對/页群 [0:无 1:有]                                                                                                    |                                                                 |
| (F)朝起又祥天小(0) 未至(1) 未至2)<br>納零漸除(DPR(T)(0) 表型(1) (未至2)<br>外間補出 ~ FTP输出目标                                                                                                    |                                                                 |
| 原制以太网访问[0: 否 1: 是]                                                                                                    |                                                                 |
| 一般當時<br>訪问度时时间                                                                                                    | 120 57                                                          |
|                                                                                                    |                                                                 |
|                                                                                                    | 1911                                                            |

参数修改完毕后,按完成模式和退出编辑保存成功:

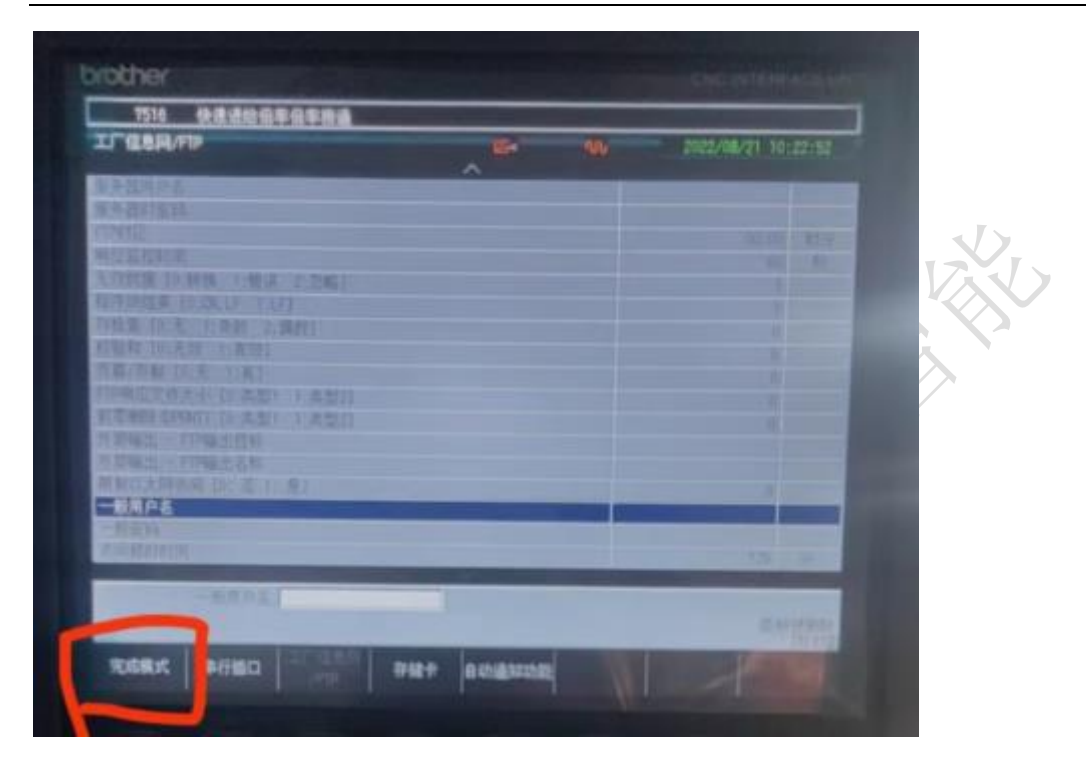

| 1010 代表現旧最平型平衡的                |           | -   |                                                                                                    | and the second second second second second second second second second second second second second second second                                                                                                    |                               |                   |
|--------------------------------|-----------|-----|----------------------------------------------------------------------------------------------------|----------------------------------------------------------------------------------------------------|-------------------------------|-------------------|
| J LERM/HP                      | E.        | 100 | 2022/08/21 10:                                                                                                    | 23:30                                                                                                    |                               |                   |
| ·马鼠前户盖                         |           | -   |                                                                                                    |                                                                                                    |                               |                   |
| 济留时间的                          |           |     |                                                                                                    | and the second second se |                               |                   |
|                                |           |     |                                                                                                    | 的算法的                                                                                                    |                               |                   |
|                                |           |     |                                                                                                    | 100                                                                                                    |                               |                   |
| の知識 [2]時候 5 世達 2 型編]           |           |     |                                                                                                    | A second second                                                                                                    |                               |                   |
| DEPART (DIGR.D TILF]           |           |     |                                                                                                    |                                                                                                    |                               |                   |
|                                |           |     |                                                                                                    |                                                                                                    |                               |                   |
| The Property Line and Line and |           |     |                                                                                                    |                                                                                                    |                               |                   |
| 79施設主体主体 [0:本型] 2.本型打          |           |     |                                                                                                    |                                                                                                    |                               | < / \             |
| NT REPORT (0 수황) 112 환기        |           |     |                                                                                                    |                                                                                                    | W -                           | $\sim$            |
|                                |           |     |                                                                                                    |                                                                                                    |                               | 21                |
| h 訂編出。 PIP編出名群                 |           |     |                                                                                                    | and the second second                                                                                                    | — 人 <sup>~</sup>              | $\langle \rangle$ |
| 中制以土局访问【作"五个小量】                |           |     |                                                                                                    |                                                                                                    |                               |                   |
| 一般用户者                          |           |     |                                                                                                    |                                                                                                    |                               |                   |
|                                |           |     |                                                                                                    | 9                                                                                                    | $-\mathbf{x}^{Y}\mathbf{K}//$ |                   |
| ELLA PROFILE (MIL)             |           | -   | 1.1491                                                                                                    |                                                                                                    | A X Y                         |                   |
| -                              |           |     |                                                                                                    |                                                                                                    | $\langle N \rangle$           |                   |
|                                |           |     |                                                                                                    |                                                                                                    |                               |                   |
|                                | Martin I. |     | Statement of the local division of the local division of the local |                                                                                                    |                               |                   |
| R2055                          | azen in   |     | 夏主保存 編輯                                                                                                    | 915                                                                                                    | $\lambda$ '                   |                   |
| INITEXAD                       | ILLEVAN ( |     |                                                                                                    |                                                                                                    |                               |                   |

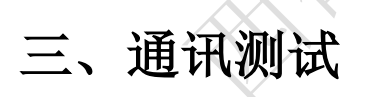

## 1、ping 指令

ping ip 例: ping 192.168.1.5

V1. pring 152.100.1.5

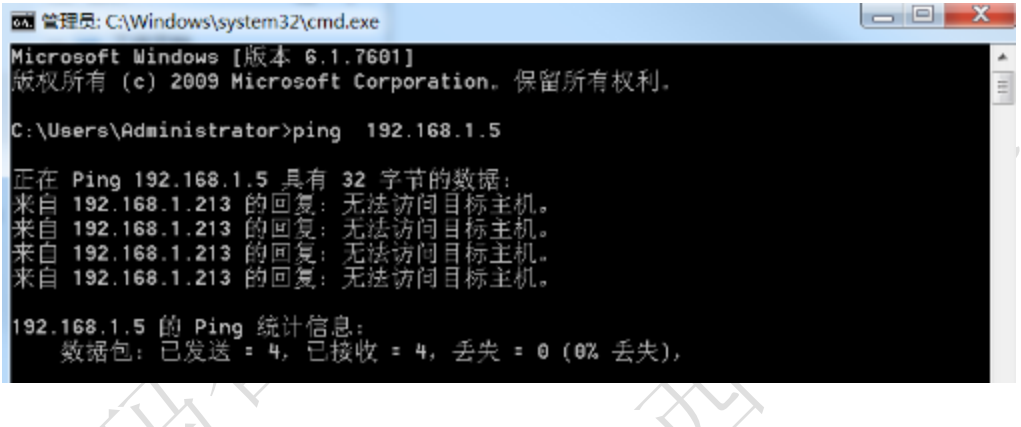

# 四、常见问题

#### 1、编辑不生效

检查下是否在运行模式下进行编辑,将机床状态转为空闲模式后再进行编辑。

#### 2、ip 输入后提示格式不正确

兄弟机床的 ip 输入格式地址的输入不能使用"."(句号)、用 12 位数输入。 例如: 设置"10.172.83.1",要输入"010172083001"。

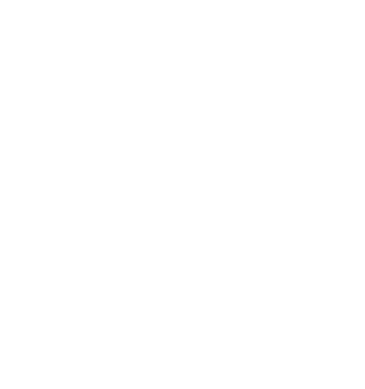